### CS371m - Mobile Computing

Ul Redux, Navigation Patterns, Tabbed Views, Pagers, Drawers

## USER INTERFACE NAVIGATION OPTIONS

# **App Navigation Structures**

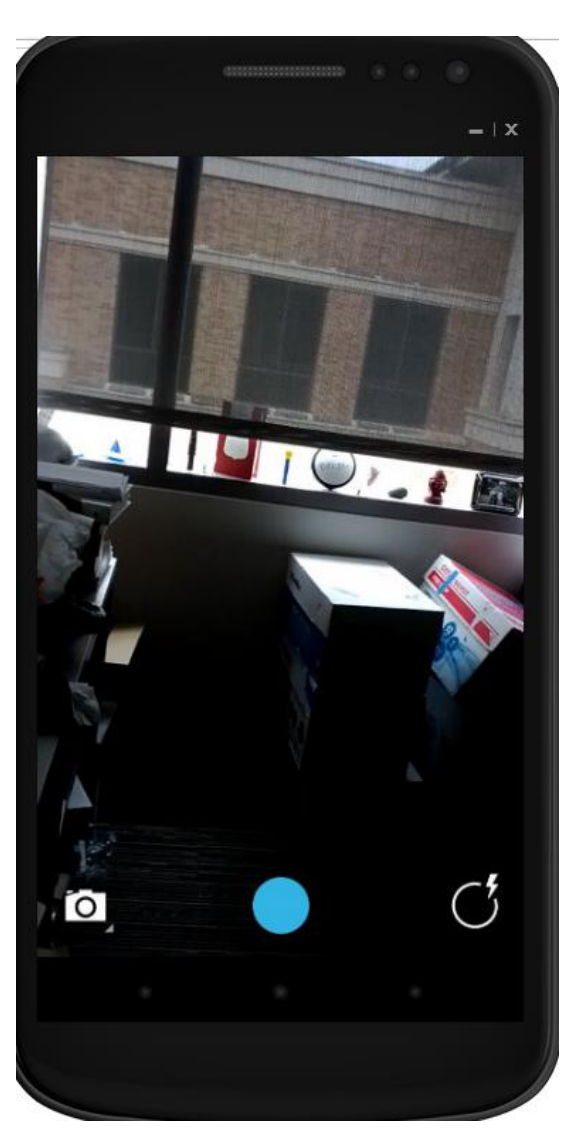

- the Single
   Activity app
  - focus on a Single
     Activity
  - -calculator
  - camera

|                | *******            | • | • •          |
|----------------|--------------------|---|--------------|
| ?? 🧰 <b>86</b> | 🥐 🐽 🚳 🔅 📚 🕼 🗈 1:52 |   |              |
| 54 4           |                    |   |              |
|                |                    |   | DELETE       |
| 7              | 8                  | 9 | ÷            |
| 4              | 5                  | 6 | ×            |
| 1              | 2                  | З | 2 <b>—</b> 2 |
|                | 0                  | = | +            |
| <u> </u>       |                    |   | 5            |

# **App Navigation Structures**

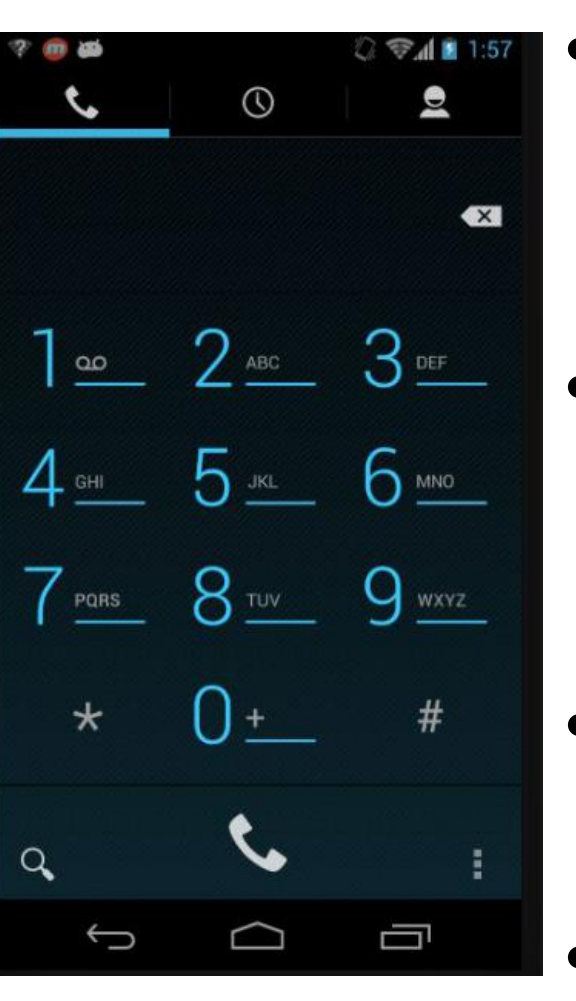

- the Multiple
   Peer Activities
   app
- multiple activities, but all on same level
- no deeper navigation
- phone app

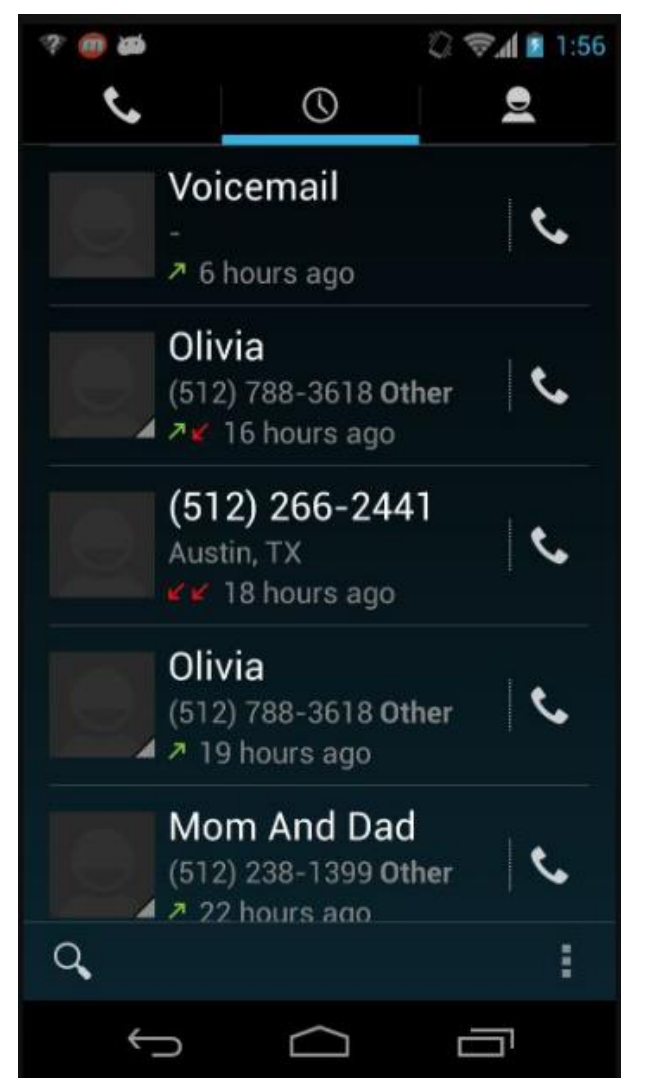

# **App Navigation Structures**

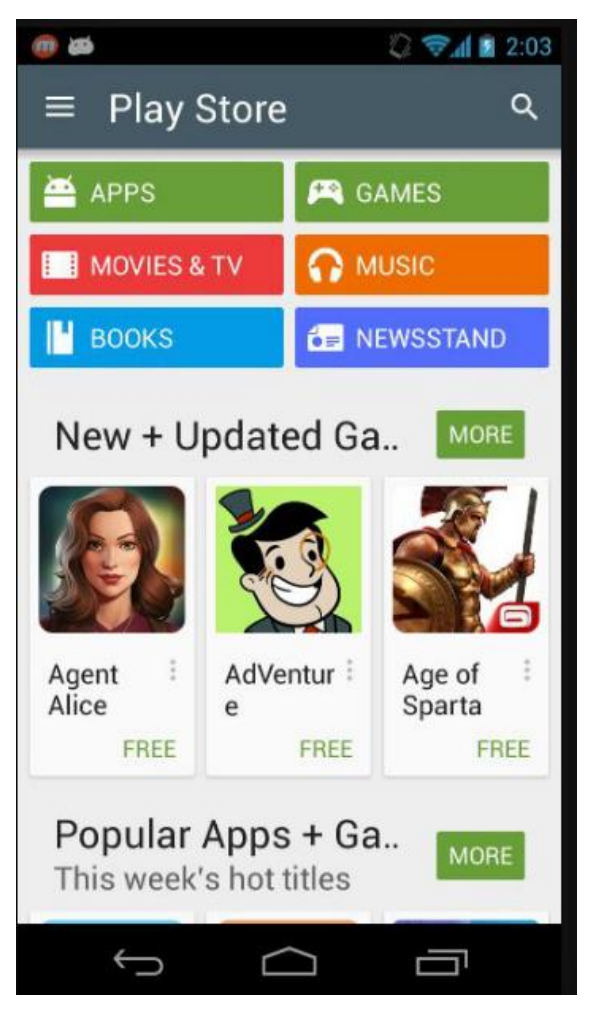

- the Rabbit
   Hole apps
- deep levels of navigation
- multiple data views
- Facebook, Play Store

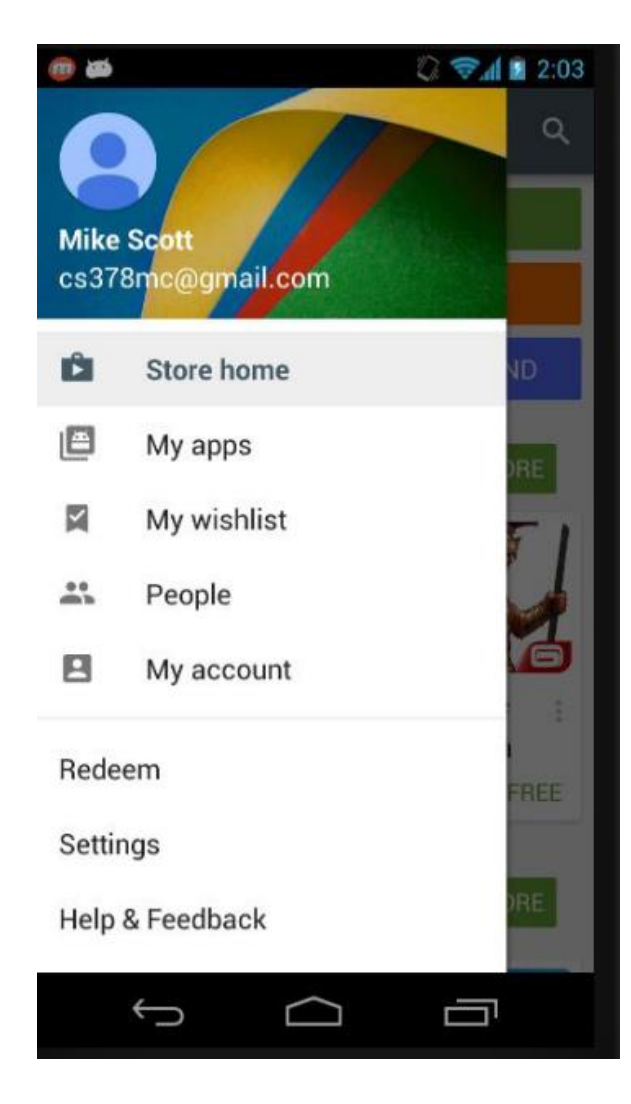

# **Multiple Layers of Navigation**

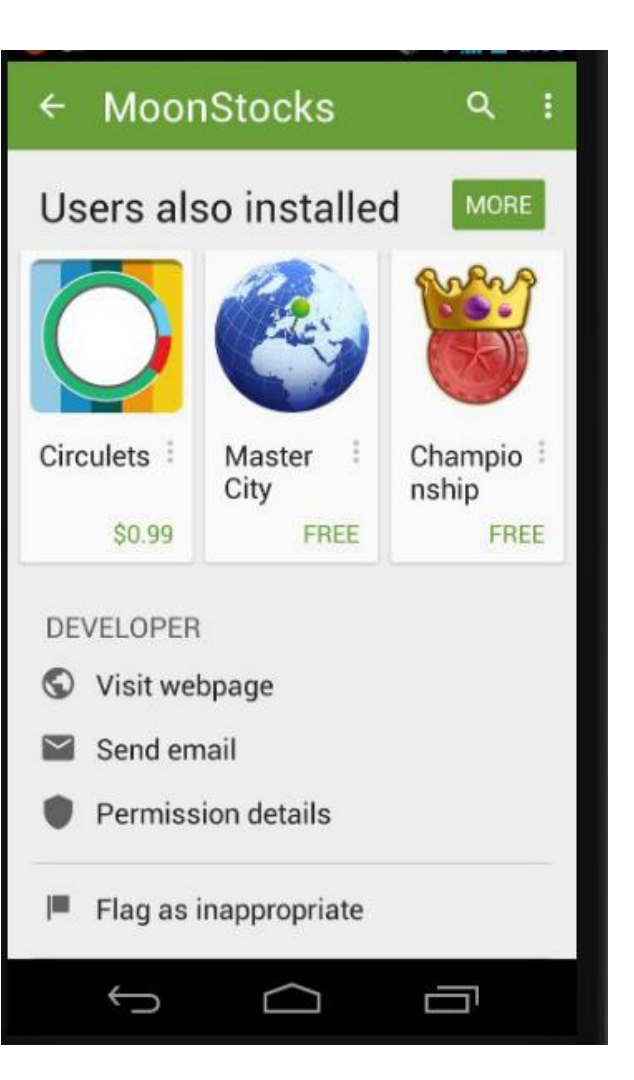

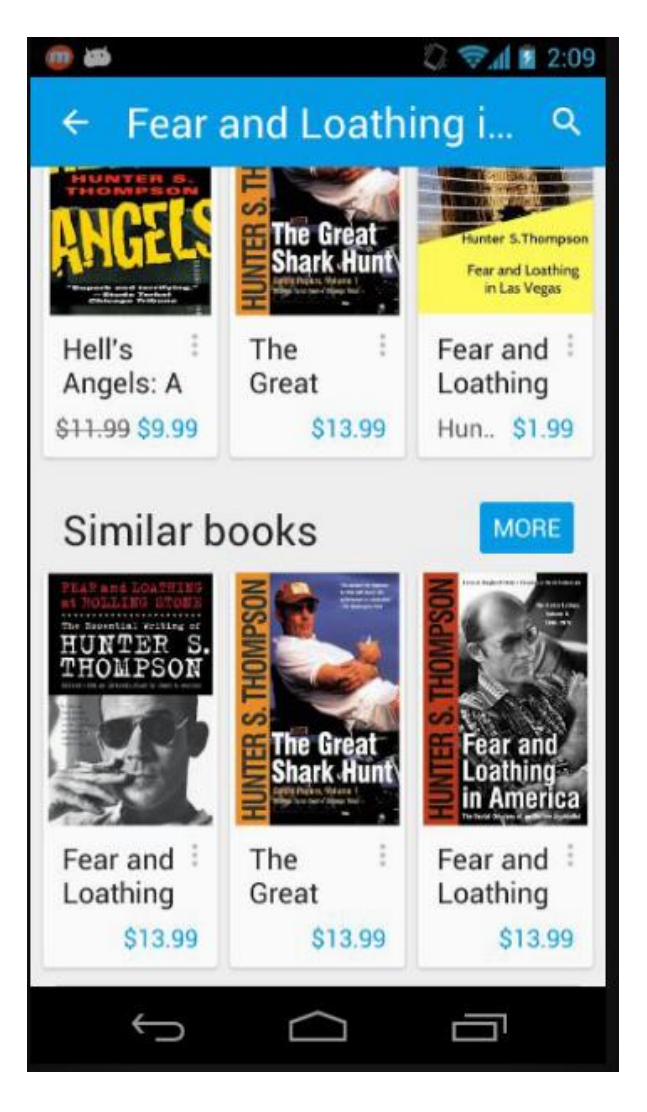

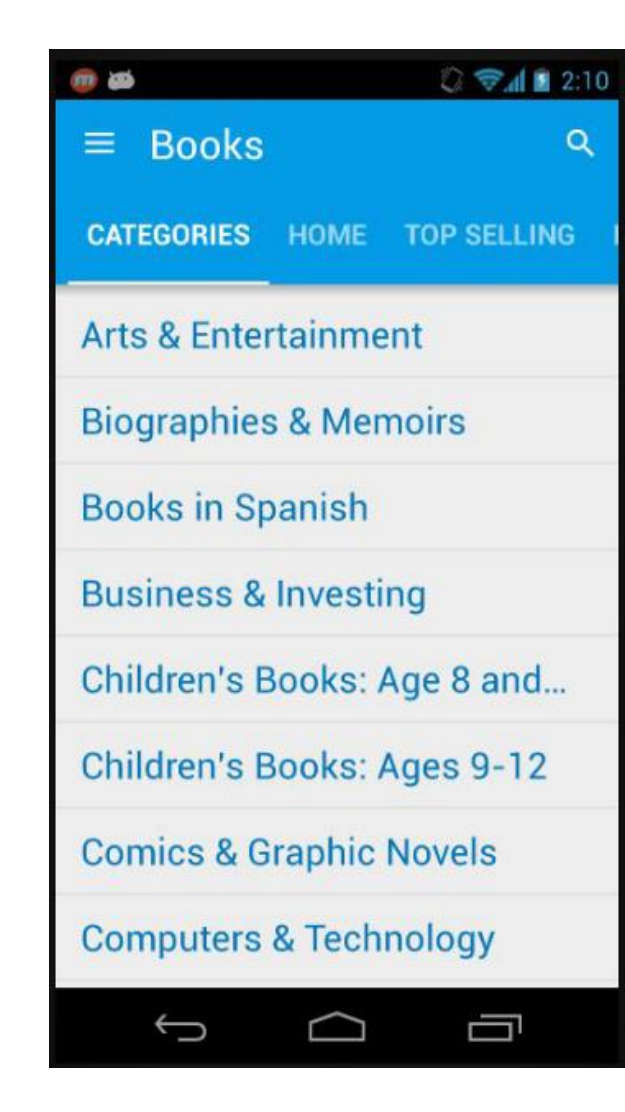

# User Interface Patterns

- Just like software patterns, solutions to recurring UI design problems and situations
- Popular Android navigation patterns:
- Buttons and Simple Targets
- Lists and Grids
- Tabs
- Horizontal Paging
- The Navigation Drawer

#### **NAVIGATION PATTERNS**

## **Buttons and Simple Targets**

Simple and familiar

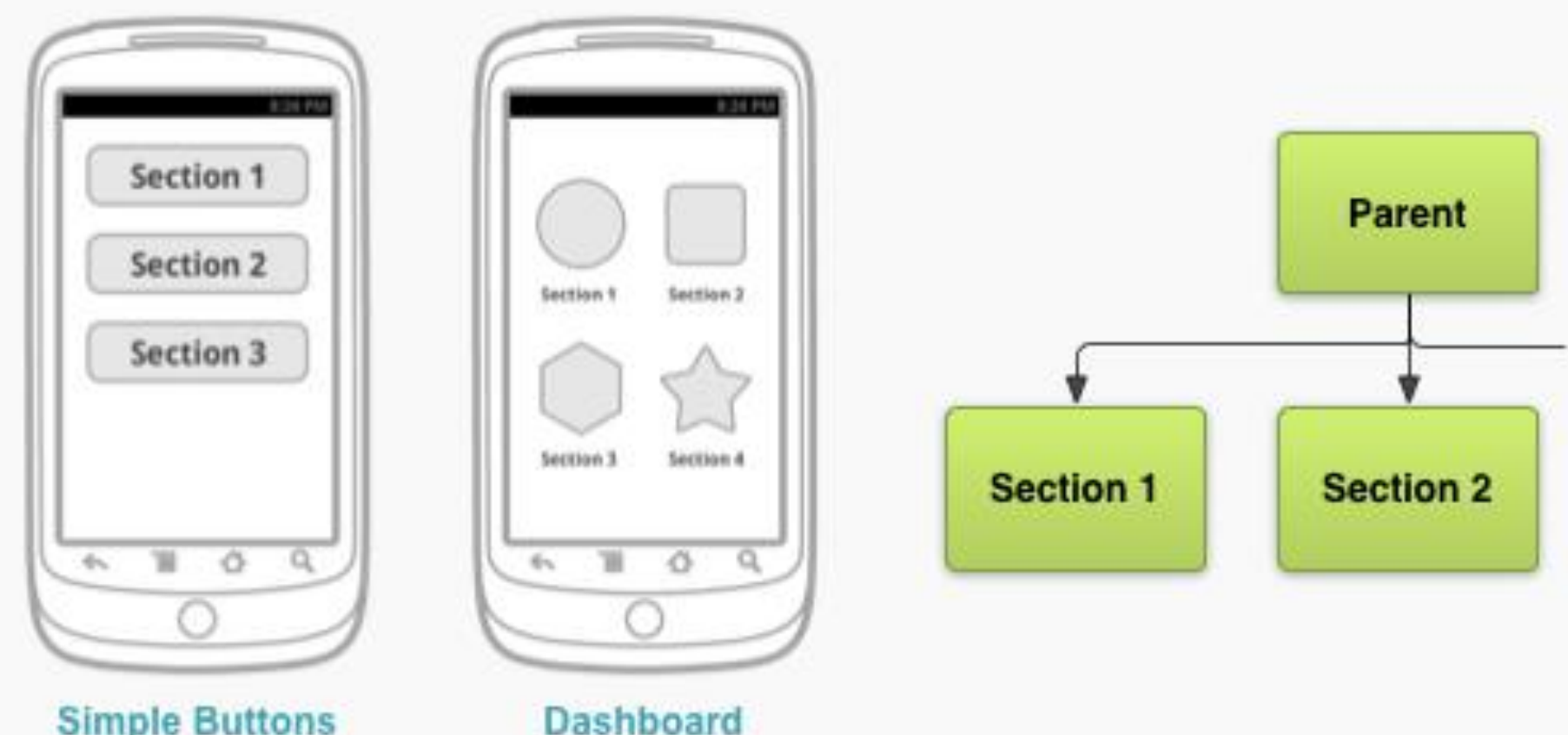

Simple Buttons

## Lists and Grids

- For collection related screens, especially text based information
- ListView and GridView
- For photos and videos a scrolling list

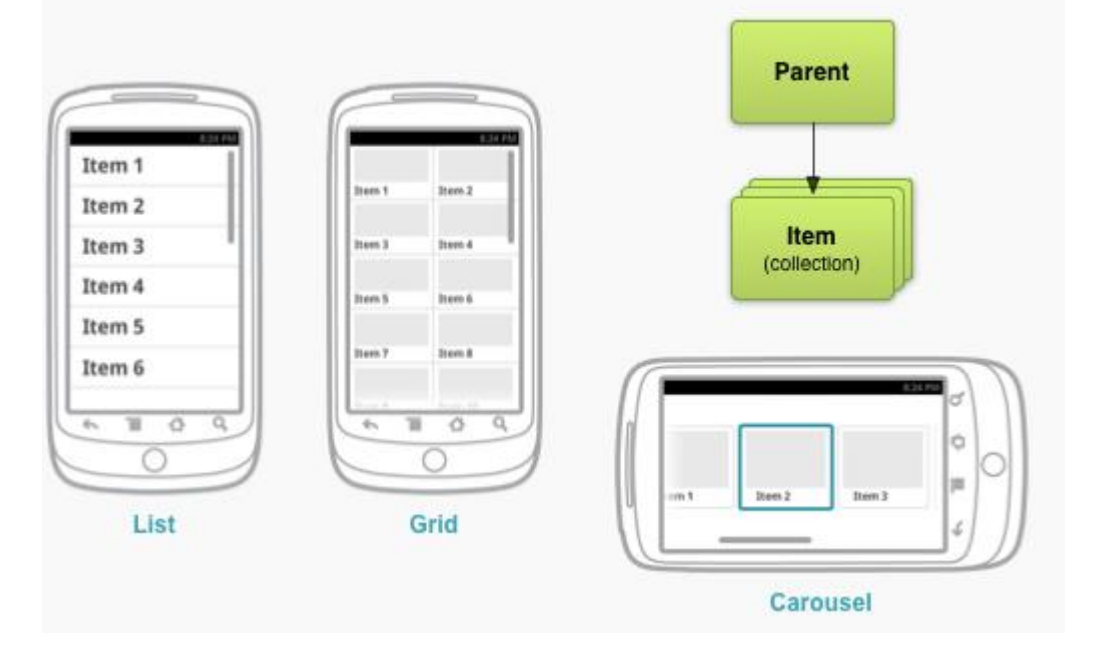

# **Tabbed Navigation**

- Apps (should) have a navigation hierarchy
- Part of UI design is providing navigation between the different screens and activities
- developers need to think about the navigation so that users don't
- An alternative is Drawer Navigation

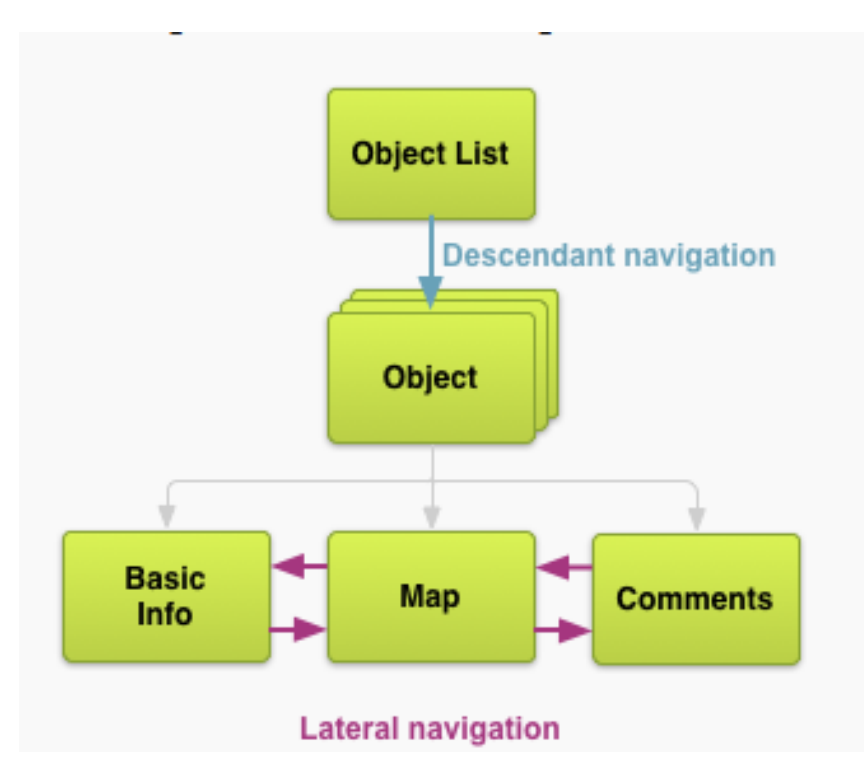

# Navigation

- Descendant Navigation
  - moving from high level to low level
- Lateral navigation
  - -moving between siblings
  - section siblings (in image)
  - content siblings
    - think image gallery

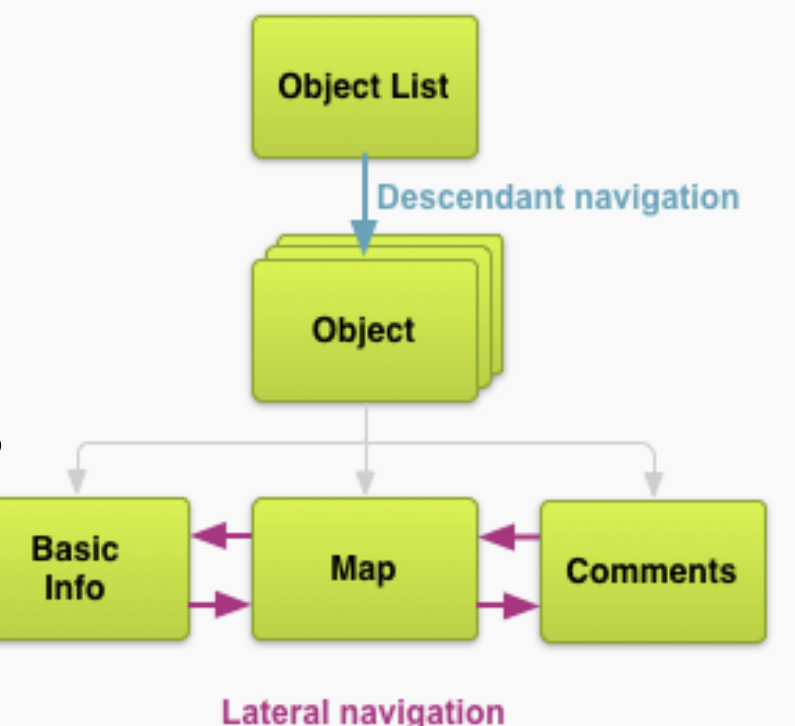

#### **TABBED NAVIGATION**

# Tabs

- Very popular
- used for sibling screens / activities
- Tabs should persist when changing screens

   content changes to new screen, but tabs
   remain the same
- changing tabs should not create *history* 
   pressing back does should not cause a tab back
- tabs should always be at the top of the screen

## Tabs vs. Buttons

- initially selected tab in "parent" screen provides immediate access to content
- user navigation between screens without backtracking to parent
- ... but, tabs take away space from the content screens

## Tabs

• Tabs can be fixed or scrollable

| ≡ 🖻  | Apps |          | Q        | : |
|------|------|----------|----------|---|
| RIES | HOME | TOP PAID | TOP FREE |   |
|      |      |          |          |   |

Scrolling tabs in the Play Store app.

|      | MOVIES | TV SHOWS | PERSONAL VIDEOS |  |
|------|--------|----------|-----------------|--|
| MY N | 10VIES |          |                 |  |

Tabs in the Google Play Movies app.

# **Implementing** Tabs

#### Android Studio project creation

| 😥 Create New Project      |                 |  |
|---------------------------|-----------------|--|
| Add an activity to Mobile |                 |  |
|                           |                 |  |
|                           | Tabbed Activity |  |

#### **Tabbed Activity**

Creates a new blank activity, with an action bar and navigational elements such as tabs or horizontal swipe.

# **Implementing Tabs**

- Swipe Views such as Tabs or Lateral Swipe Navigation use a ViewPager
- An descendant of ViewGroup

   like LinearLayout, TableLayout, ...
- Part of the *support library*
- A set of libraries to allow backward compatibility of apps
  - example, allow use of ActionBar on pre Android 3.0 devices

## ViewPager in layout XML

<android.support.v4.view.ViewPager
xmlns:android="http://schemos.android.com/apk/res/android"
android:id="@+id/pager"
android:layout\_width="match\_parent"
android:layout\_height="match\_parent" />

- add child views with a PageAdapter
  - -recall the Adapter for the ListView
  - FragmentPagerAdapter for fixed # of siblings
  - FragmentStatePagerAdapter for a variable number of views, for example images

# **Rest of Layout File**

PagerTitleStrip Widget

<!--

This title strip will display the currently visible page title, as well as the page titles for adjacent pages.

<android.support.v4.view.PagerTitleStrip android:id="@+id/pager\_title\_strip" android:layout\_width="match\_parent" android:layout\_height="wrap\_content" android:layout\_gravity="top" android:background="#33b5e5" android:paddingBottom="4dp" android:paddingTop="4dp" android:textColor="#fff" />

## Activity with Tabbed Navigation

public class MainActivity
 extends FragmentActivity
 implements ActionBar.TabListener {

private AppSectionsPagerAdapter mAppSectionsPagerAdapter

private ViewPager mViewPager;

public void onCreate(Bundle savedInstanceState) {
 super.onCreate(savedInstanceState);
 setContentView(R.layout.activity main);

# Setting Up The Navigation in onCreate()

// Specify that we will be displaying tabs in the action bar. actionBar.setNavigationMode(ActionBar.NAVIGATION\_MODE\_TABS);

```
// Set up the ViewPager, attaching the adapter and setting up a listener for when ti
// user swipes between sections.
mViewPager = (ViewPager) findViewById(R.id.pager);
mViewPager.setAdapter(mAppSectionsPagerAdapter);
mViewPager.setOnPageChangeListener(new ViewPager.SimpleOnPageChangeListener() {
    @Override
    public void onPageSelected(int position) {
        // When swiping between different app sections, select the corresponding tal
        // We can also use ActionBar.Tab#select() to do this if we have a reference
        // Tab.
        actionBar.setSelectedNavigationItem(position);
    }
});
```

## Adding Tabs to ActionBar

```
// For each of the sections in the app, add a tab to the action bar.
for (int i = 0; i < mAppSectionsPagerAdapter.getCount(); i++) {</pre>
    // Create a tab with text corresponding to the
    // page title defined by the adapter.
    // Also specify this Activity object, which
    // implements the TabListener interface, as the
    // listener for when this tab is selected.
    actionBar.addTab(
            actionBar.newTab()
                    .setText(mAppSectionsPagerAdapter.getPageTitle(i))
                    .setTabListener(this));
```

## PagerAdapter

```
/**
 * A {@link FragmentPagerAdapter} that returns
 * a fragment corresponding to one of the primary
 * sections of the app.
 */
```

}

public static class AppSectionsPagerAdapter extends FragmentPagerAdapter {

```
public AppSectionsPagerAdapter(FragmentManager fm) {
    super(fm);
}
@Override
public Fragment getItem(int i) {
    switch (i) {
        case 0:
            // The first section of the app is
            // the most interesting -- it offers
            // a launchpad into the other demonstrations
            // in this example application.
            return new LaunchpadSectionFragment();
        default:
            // The other sections of the app are dummy placeholders.
            Fragment fragment = new DummySectionFragment();
            Bundle args = new Bundle();
            args.putInt(DummySectionFragment.ARG SECTION NUMBER, i + 1);
            fragment.setArguments(args);
            return fragment;
    }
```

## PagerAdapter

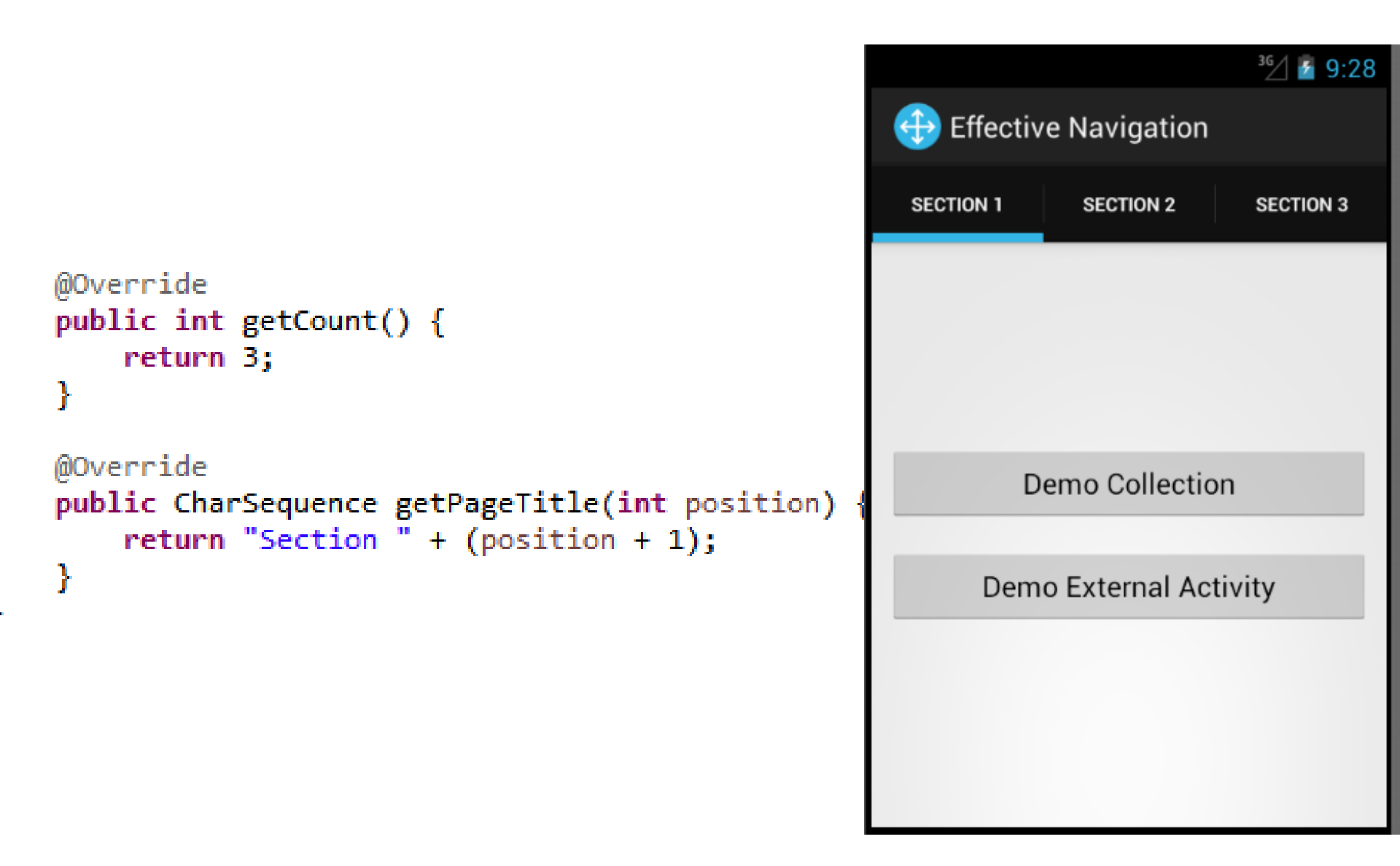

## **Subviews are Fragments**

```
/**
* A fragment that launches other parts of the demo application.
*/
public static class LaunchpadSectionFragment extends Fragment {
   @Override
    public View onCreateView(LayoutInflater inflater, ViewGroup container,
            Bundle savedInstanceState) {
        View rootView = inflater.inflate(R.layout.fragment section launchpad, container, false);
        // Demonstration of a collection-browsing activity.
        rootView.findViewById(R.id.demo collection button)
                .setOnClickListener(new View.OnClickListener() {
                    @Override
                    public void onClick(View view) {
                        Intent intent = new Intent(getActivity(), CollectionDemoActivity.class);
                        startActivity(intent);
                    }
                });
```

# **Clicker Question**

- Have you used apps with a Navigation Drawer?
- A. No
- B. Yes
- C. Maybe?

#### **NAVIGATION DRAWER**

# **Navigation Drawer**

- A Drawer is an alternative for providing navigation through an app – especially between peer activities
- The drawer moves from the left edge of the screen when swiped in
  - or touch the app icon in the action bar
  - action bar altered when drawer displayed
- Drawer philosophy:
  - make the current view less cluttered
  - easier to move to important activities from anywhere within app

## **Example Navigation Drawers**

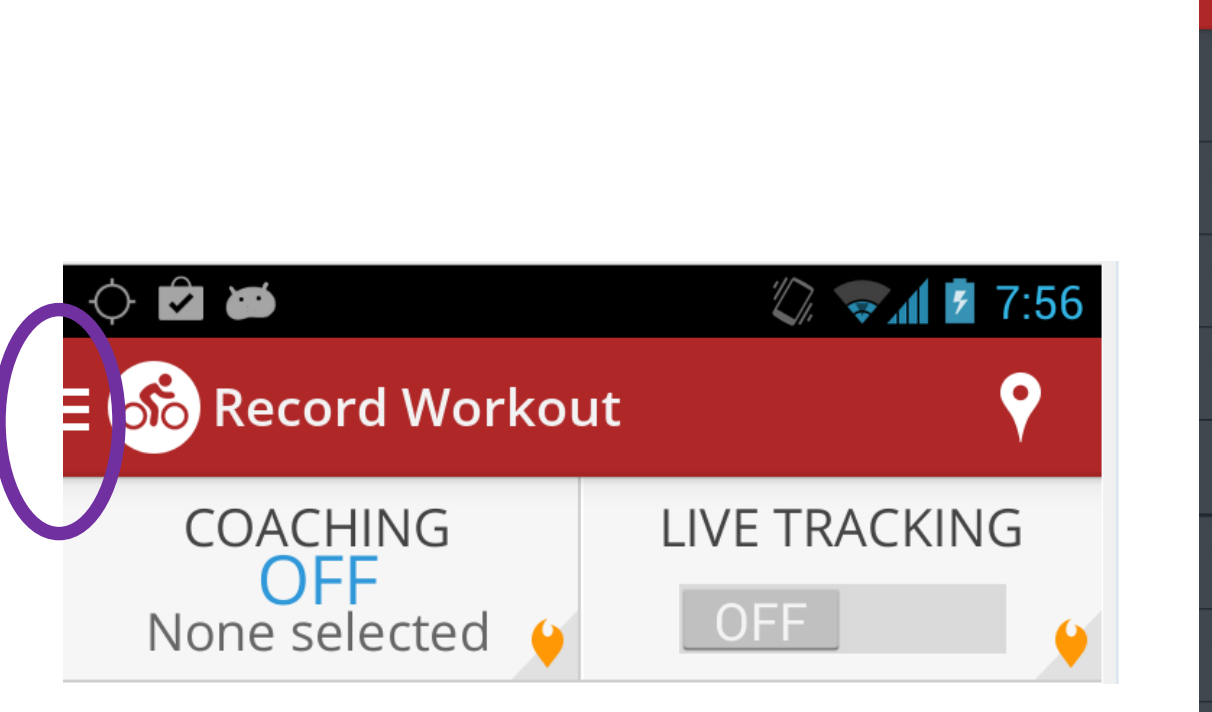

| ¢ 🖻 🛎                                                                                                    | 🖏 😪 🖬 💈 7:55       |
|----------------------------------------------------------------------------------------------------|--------------------|
| တ် MapMyRide                                                                                                    |                    |
| 🔎 Michael Scott                                                                                                    | (ING               |
| Record a Workout                                                                                                    | t <sub>cling</sub> |
| 🖉 Log a Workout                                                                                                    |                    |
| 🖉 Log Food                                                                                                    | iPS C              |
|                                                                                                    | n St               |
|                                                                                                    |                    |
| Routes                                                                                                    |                    |
| නු Friends                                                                                                    |                    |
| E Activity Feed                                                                                                    | brary              |
| Live Tracking                                                                                                    |                    |
| $\bigcirc \qquad \bigcirc \qquad \bigcirc \qquad \bigcirc \qquad \bigcirc \qquad \bigcirc \qquad \bigcirc \qquad \bigcirc \qquad \bigcirc \qquad \bigcirc \qquad$ |                    |

# Example Navigation Drawers

- The Drawer becomes the primary Navigation tool for the app
- Able to open from most Activities
- Different paradigm:

   from a content view,
   back generally exits the app

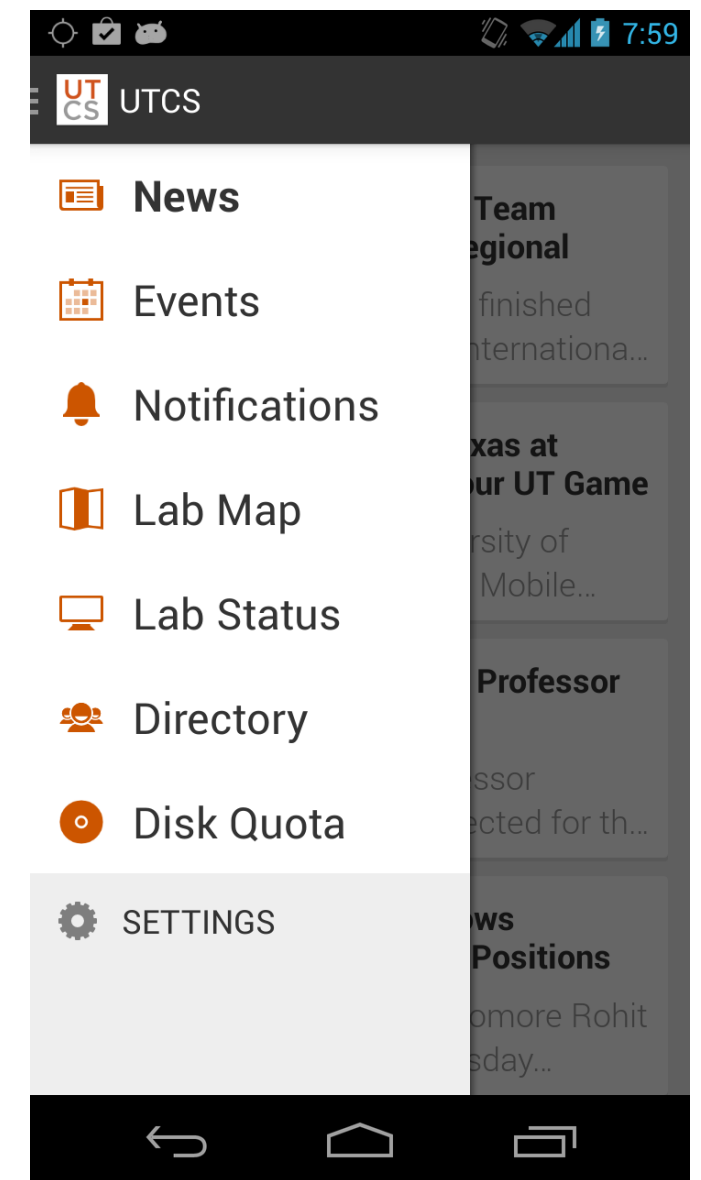

# **Action Bar Changes**

- Drawer overlays content, but not Action Bar
- Action Bar title should change from Activity Name to App name
- Hide any Action Bar items based on context of Activity

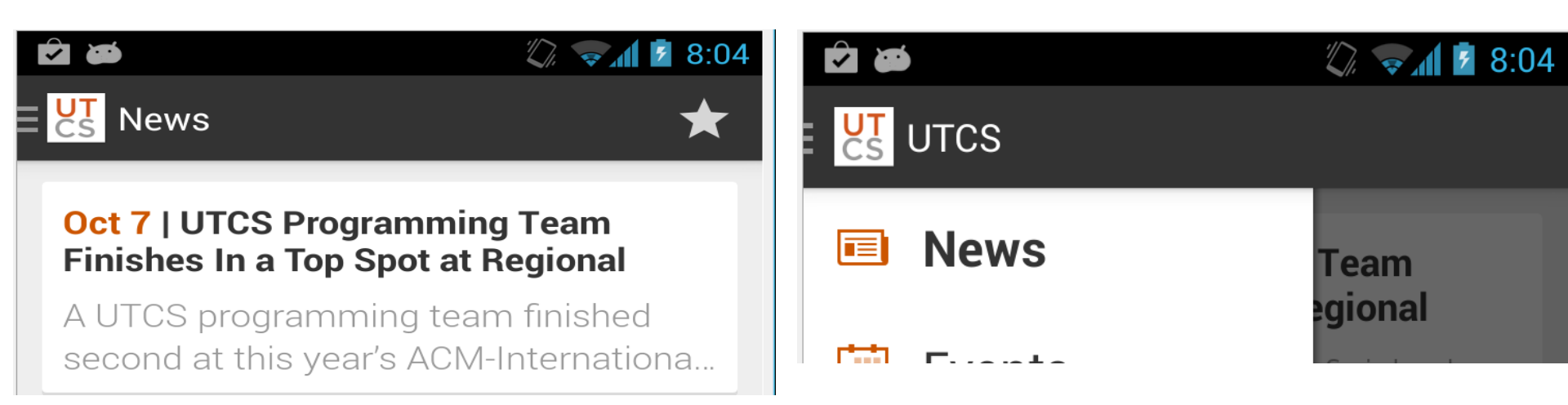

## When to Use a Drawer

- Alternative top level navigation mechanism
   not a replacement for tabs or spinners
- Navigation Drawers are a good option when: — many (>= 4) top level views
  - app requires lateral navigation between low level activities
  - deep navigation branches to ease pain of going back, back, back, back, ...

# Navigation Drawer Design

- Items in drawer broken up into rows
- Each row has a title and optional icon
- Possible to collapse multiple items into a single row

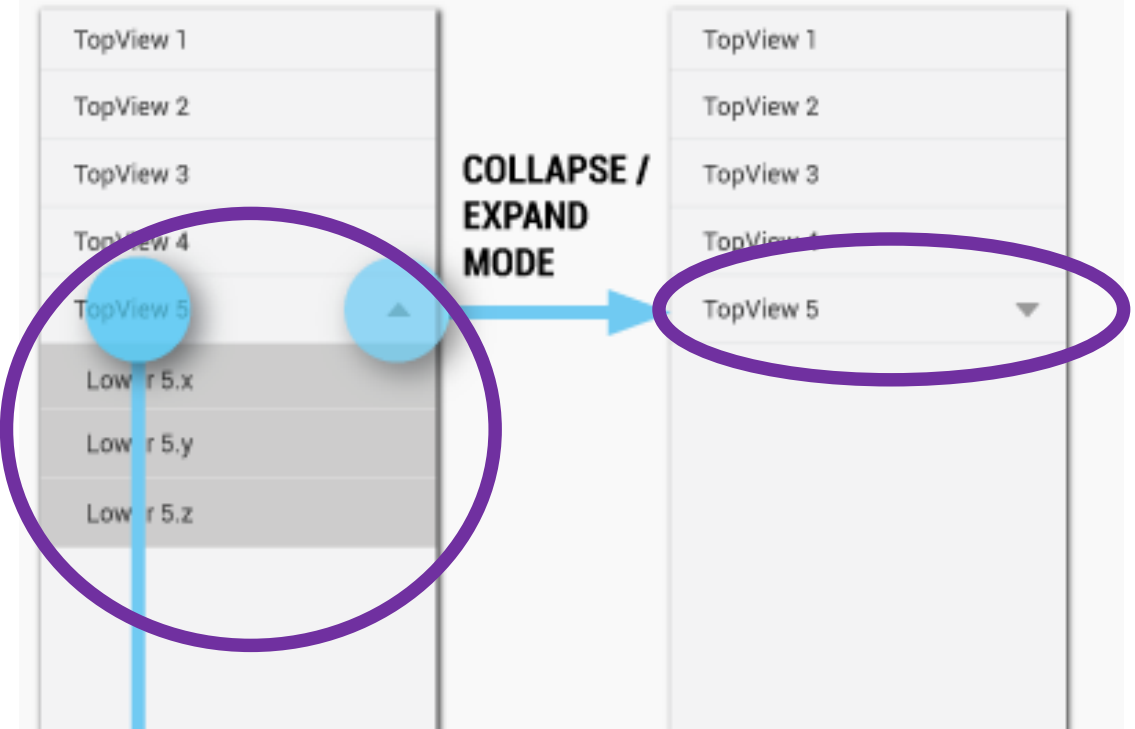

# Navigation Bar Design Checklist

- The action bar remains in place and adjusts its content.
- Your navigation drawer overlays the content.
- Any view represented in the drawer has a navigation drawer indicator in its action bar that allows the drawer to be opened by touching the app icon.
- You take advantage of the new visual drawer transition.
- Any view not represented in the drawer maintains the traditional Up indicator in its action bar.
- You stay in sync with the general navigation patterns for Up and Back.

http://developer.android.com/design/patterns/navigation-drawer.html

# Navigation Drawer Example

- Display Planets
- Image of planet from app
- ActionBar item to search web for planet
- Drawer to change planets

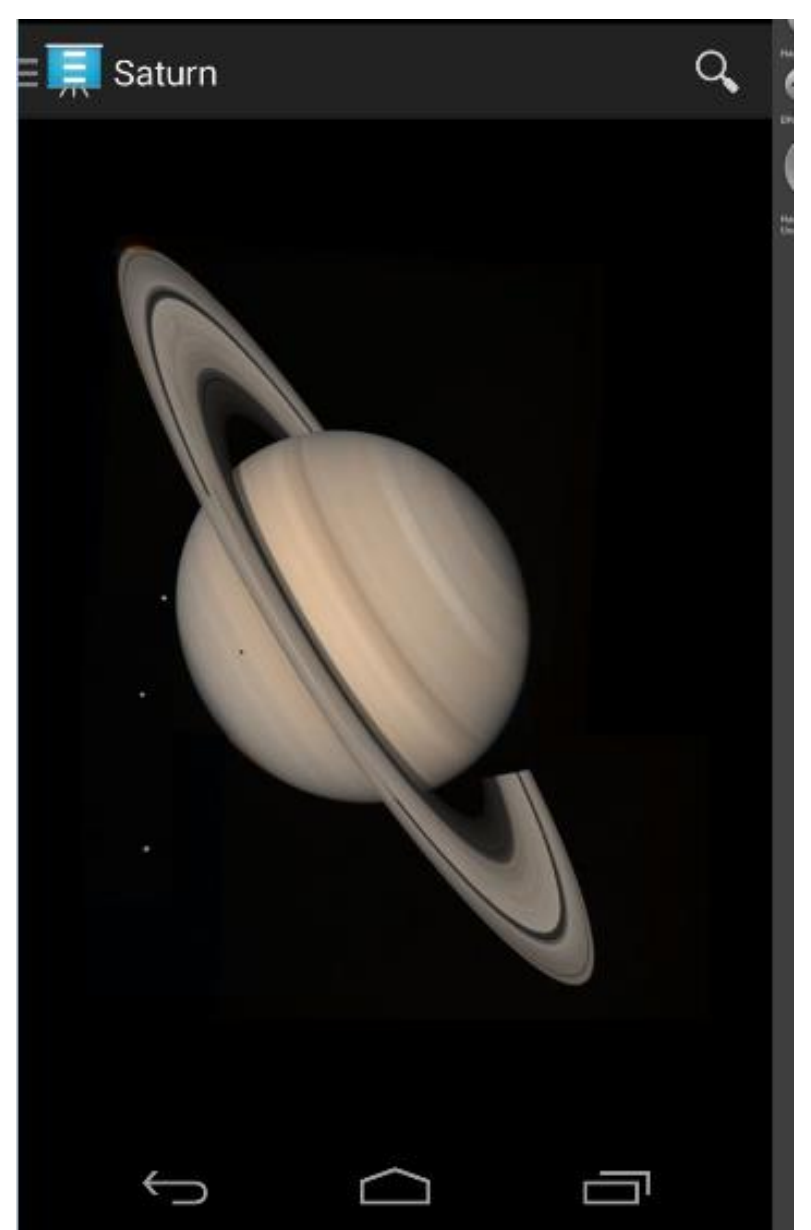
#### **Drawer Open**

- Note: Action Bar title change
- Note: removal of Action Item, search
- Note: drawer does not cover entire content view

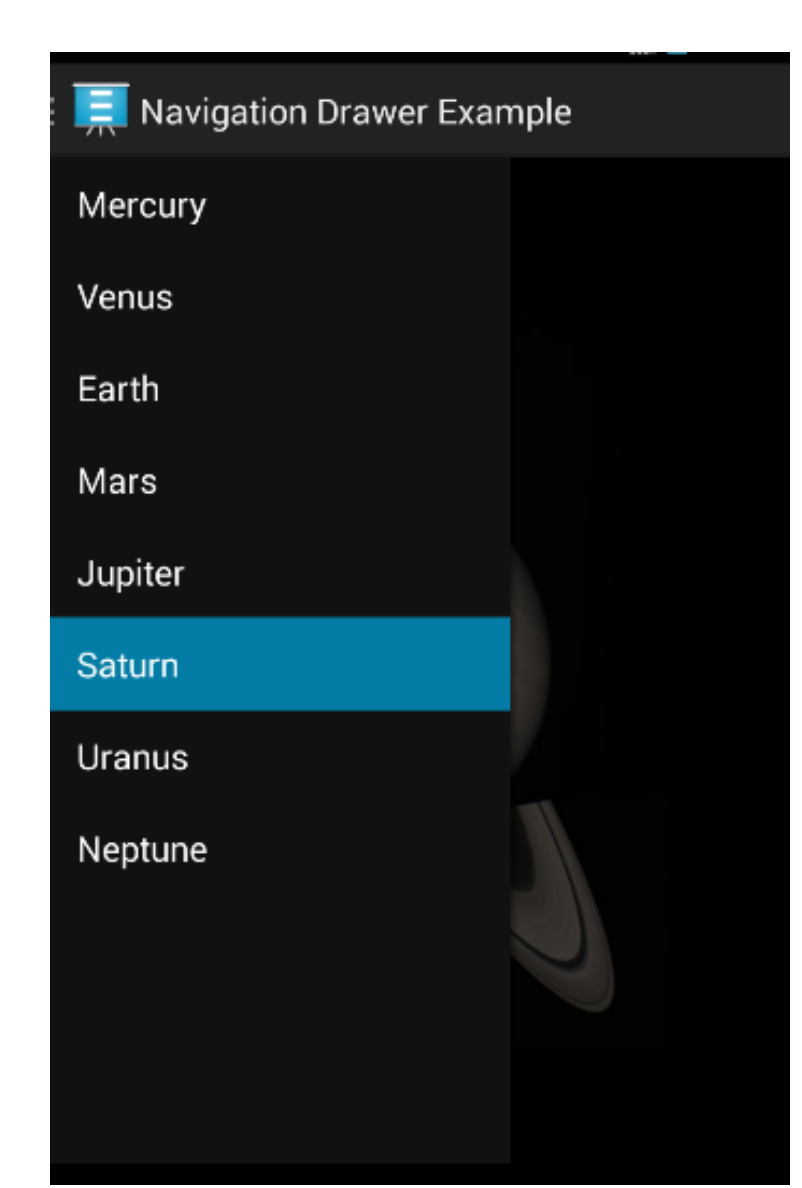

## Implementing a Navigation Drawer

- DrawerLayout APIs in the support library
- Create layout file with DrawerLayout as the root container

-recall, LinearLayout, FrameLayout, ...

- Inside Layout add two components — one for the regular content
  - -and another for the Drawer content
  - -likely a ListView, like the Countries app

#### DrawerLayout xml

```
<android.support.v4.widget.DrawerLayout
    xmlns:android="http://schemas.android.com/apk/res/android"
    android:id="@+id/drawer layout"
    android: layout width="match parent"
    android:layout height="match parent">
   <!-- The main content view -->
    <FrameLayout
        android:id="@+id/content frame"
        android: layout width="match parent"
        android:layout height="match parent" />
    <!-- The navigation drawer -->
    <ListView android:id="@+id/left drawer"
        android:layout width="240dp"
        android: layout height="match parent"
        android: layout gravity="start"
        android:choiceMode="singleChoice"
        android:divider="@android:color/transparent"
        android:dividerHeight="Odp"
        android:background="#111"/>
</android.support.v4.widget.DrawerLayout>
```

#### DrawerLayout xml

- main content must be first
  - order in layout file sets z ordering, later items appear on top of earlier items
- main content matches parent width and height, entire UI when drawer hidden
- drawer view must specify layout gravity
  - "start", instead of "left" to support right to left languages
- height of drawer matches parent, width hard coded and should be no more than 320 dp so some portion of main content still visible

## **Populating Drawer**

- Container for drawer is a ListView in example —typical, although other layouts allowed
- Recall, populate a ListView with an adapter
  - ArrayAdapter or SimpleCursorAdapter (for reading from a data base)
- Example with planets creates ArrayAdapter attached to String array from a resource file

#### String Array Resource File

```
<resources>
    <string name="app name">Navigation Drawer Example</stri
    <string-array name="planets array">
        <item>Mercury</item>
        <item>Venus</item>
        <item>Earth</item>
        <item>Mars</item>
        <item>Jupiter</item>
        <item>Saturn</item>
        <item>Uranus</item>
        <item>Neptune</item>
    </string-array>
    <string name="drawer_open">Open navigation drawer</stri
    <string name="drawer close">Close navigation drawer</st
    <string name="action websearch">Web search</string>
    <string name="app not available">Sorry, there\'s no web
</resources>
```

#### Populating Drawer in onCreate()

public class MainActivity extends Activity {
 private String[] mPlanetTitles;
 private DrawerLayout mDrawerLayout;
 private ListView mDrawerList;

```
@Override
public void onCreate(Bundle savedInstanceState) {
    super.onCreate(savedInstanceState);
    setContentView(R.layout.activity main);
```

mPlanetTitles = getResources().getStringArray(R.array.planets\_array); mDrawerLayout = (DrawerLayout) findViewById(R.id.drawer\_layout); mDrawerList = (ListView) findViewById(R.id.left drawer);

#### DrawerItemClickListener and selectItem()

/\* The click listener for ListView in the navigation drawer \*/
private class DrawerItemClickListener implements ListView.OnItemClickListener {
 @Override
 public woid onItemClick(AdapterView<?> parent, View view, int position, long i
 selectItem(position);
 }
}

```
private void selectItem(int position) {
    // update the main content by replacing fragments
    Fragment fragment = new PlanetFragment();
    Bundle args = new Bundle();
    args.putInt(PlanetFragment.ARG_PLANET_NUMBER, position);
    fragment.setArguments(args);
    FragmentManager fragmentManager = getFragmentManager();
    fragmentManager.beginTransaction().replace(R.id.content frame, fragment).commit();
}
```

// update selected item and title, then close the drawer
mDrawerList.setItemChecked(position, true);
setTitle(mPlanetTitles[position]);
mDrawerLayout.closeDrawer(mDrawerList); drawer closing with animation

#### **Responding to Click**

 in example selecting a drawer item replaces the content in the DrawerLayout with a new *fragment*

```
@Override
public void setTitle(CharSequence title) {
    mTitle = title;
    getActionBar().setTitle(mTitle);
}
```

## **Opening and Closing**

- YAL!, yet another listener
- call setDrawerListener() on DrawerLayout and pass an implementation of DrawerLayout.DrawerListener
- Methods such as
  - -onDrawerOpened()
  - -onDrawerClosed()

## open / close Alternative

- If app has an ActionBar:
- extend ActionBarDrawerToggle class
- implements the DrawerListener class
- still have to override methods for drawerOpen and drawerClose
- ... but, this class helps handle the interaction between drawer and action bar (title, action items)

## More from onCreate()

```
// ActionBarDrawerToggle ties together the the proper interactions
// between the sliding drawer and the action bar app icon
mDrawerToggle = new ActionBarDrawerToggle(
                      /* host Activity */
       this.
       mDrawerLayout, /* DrawerLayout object */
       R.drawable.ic_drawer, /* nav drawer image to replace 'Up' caret */
       R.string.drawer_open, /* "open drawer" description for accessibility *,
       R.string.drawer close /* "close drawer" description for accessibility
        ) {
   public void onDrawerClosed(View view) {
       getActionBar().setTitle(mTitle);
       invalidateOptionsMenu(); // creates call to onPrepareOptionsment
```

```
public void onDrawerOpened(View drawerView) {
    getActionBar().setTitle(mDrawerTitle);
    invalidateOptionsMenu(); // creates call to onPrepareOptionsMenu()
    }
};
mDrawerLayout.setDrawerListener(mDrawerToggle);
```

## **Changing Action Bar Items**

- In this instance only one action bar item, search web for planet name
- hide if drawer is open

```
/* Called whenever we call invalidateOptionsMenu() */
@Override
public boolean onPrepareOptionsMenu(Menu menu) {
    // If the nay drawer is open, hide action items related to the content view
    boolean drawerOpen = mDrawerLayout.isDrawerOpen(mDrawerList);
    menu.findItem(R.id.action_websearch).setVisible(!drawerOpen);
    return super.onPrepareOptionsMenu(menu);
}
```

#### **Action Bar interaction**

- If app has an Action Bar should:
  - allow user to open and close drawer by tapping the app icon

— have an icon indicating the app has a drawer // enable ActionBar app icon to behave as action to toggle nav drawer getActionBar().setDisplayHomeAsUpEnabled(true); getActionBar().setHomeButtonEnabled(true);

## ActionBarToggle and Lifecycle

```
@Override
protected void onPostCreate(Bundle savedInstanceState) {
    super.onPostCreate(savedInstanceState);
    // Sync the toggle state after onRestoreInstanceState has occurred.
    mDrawerToggle.syncState();
}
```

```
@Override
public void onConfigurationChanged(Configuration newConfig) {
    super.onConfigurationChanged(newConfig);
    mDrawerToggle.onConfigurationChanged(newConfig);
}
```

```
@Override
public boolean onOptionsItemSelected(MenuItem item) {
    // Pass the event to ActionBarDrawerToggle, if it returns
    // true, then it has handled the app icon touch event
    if (mDrawerToggle.onOptionsItemSelected(item)) {
        return true;
    }
    // Handle your other action bar items...
```

#### **Multiple Drawers**

- Possible to have another drawer
- left / start drawer for app navigation
- right / end drawer for options with the current content view
- General Android design: Navigation on the LEFT Actions on the RIGHT
- http://tinyurl.com/lnb2jb3

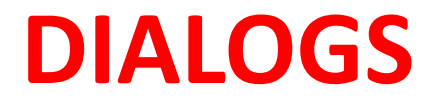

## Dialogs - Old Way

- Dialogs from tutorials were cut and paste
- Implementing Dialogs demonstrates evolution of Android SDK
- legacy approach has Activity manage its own Dialogs
- created, initialized, updated, and destroyed using Activity class call back methods

## **Dialogs - New Way**

- Android evolving from smartphone OS to smart device OS
- API level 11 (Android 3.0, the tablet release) introduced *Fragments*
- A fragment represents a behavior or a portion of a UI in an Activity
  - like a sub activity
- multiple fragments combined in multi-pane UI
- reuse fragments in multiple activities

#### Fragments

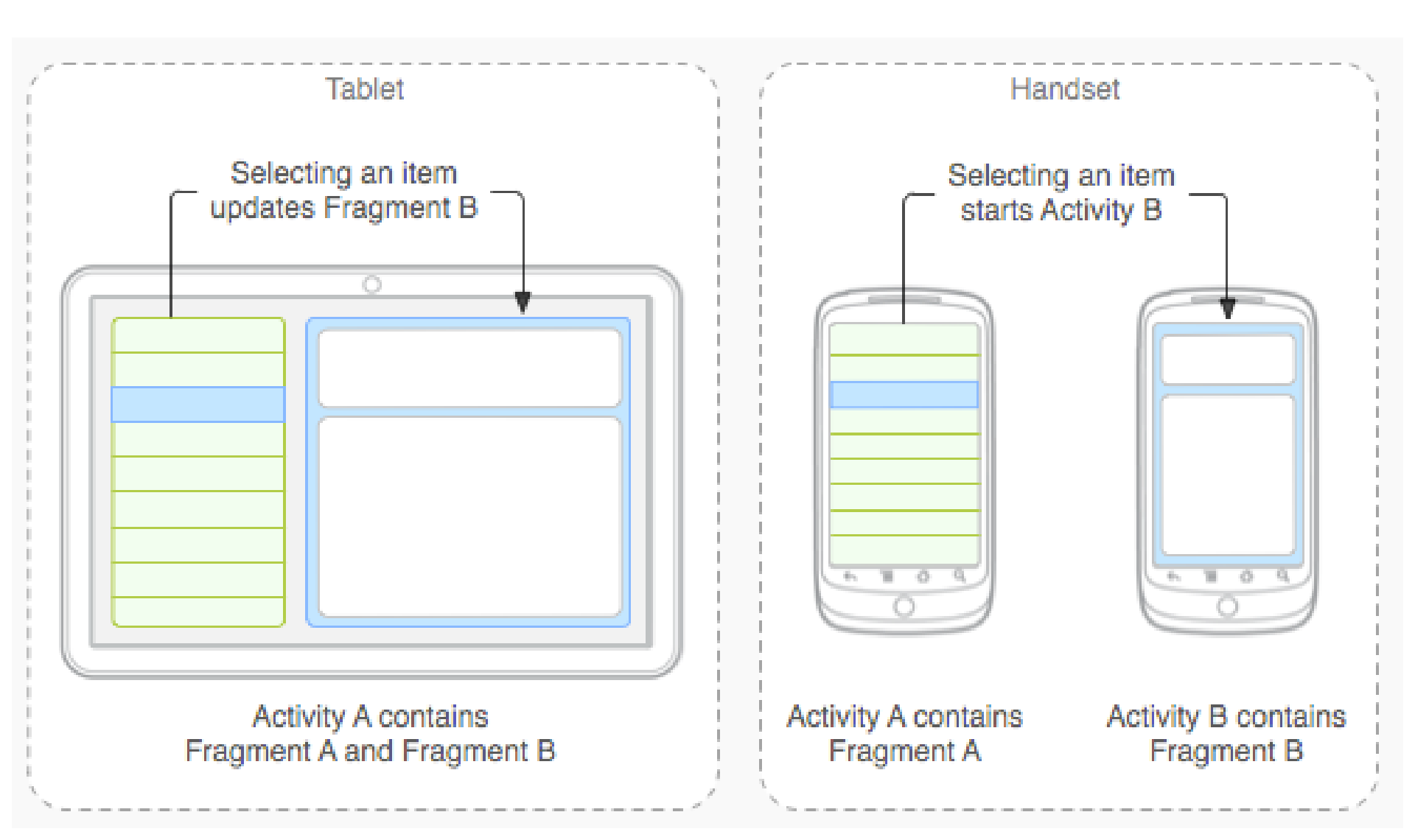

## **Dialogs as Fragments**

- Dialogs are special type of Fragment
- managed by the FragmentManager class
- still part of an activity, but lifecycle not managed by the Activity
  - life cycle issues of Dialogs as Fragments will be more difficult to deal with
  - -must save state and restore instance

# **Types of Dialogs**

- Used to organize information and react to user events without creating a whole new activity
- Old Dialogs:
  - Dialog, AlertDialog, DatePickerDialog,
     TimePickerDialog, ProgressDialog
- New Dialogs:

- DialogFragment

#### Sample Dialogs

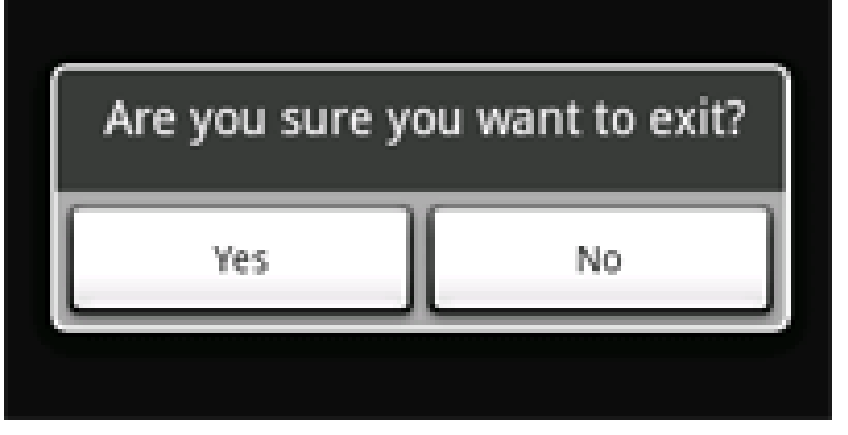

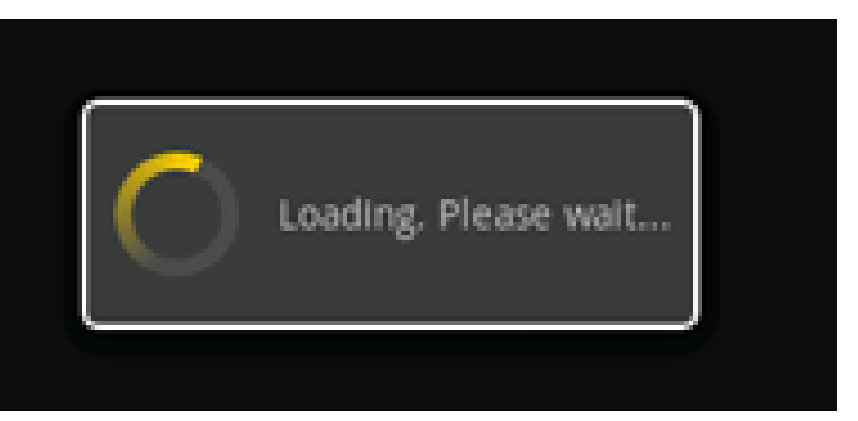

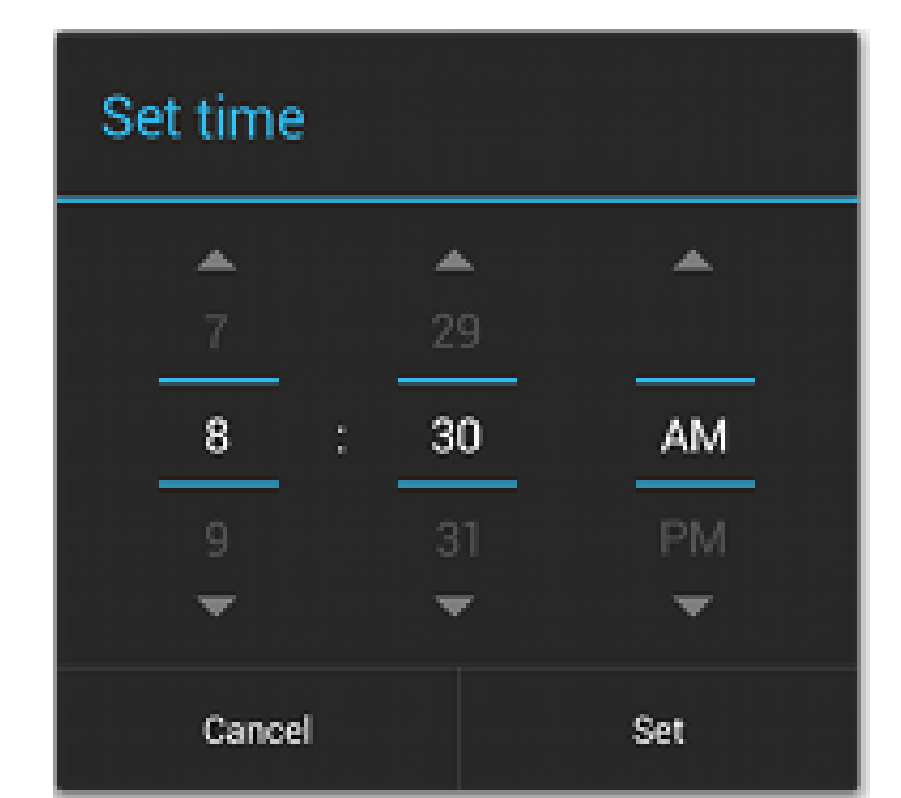

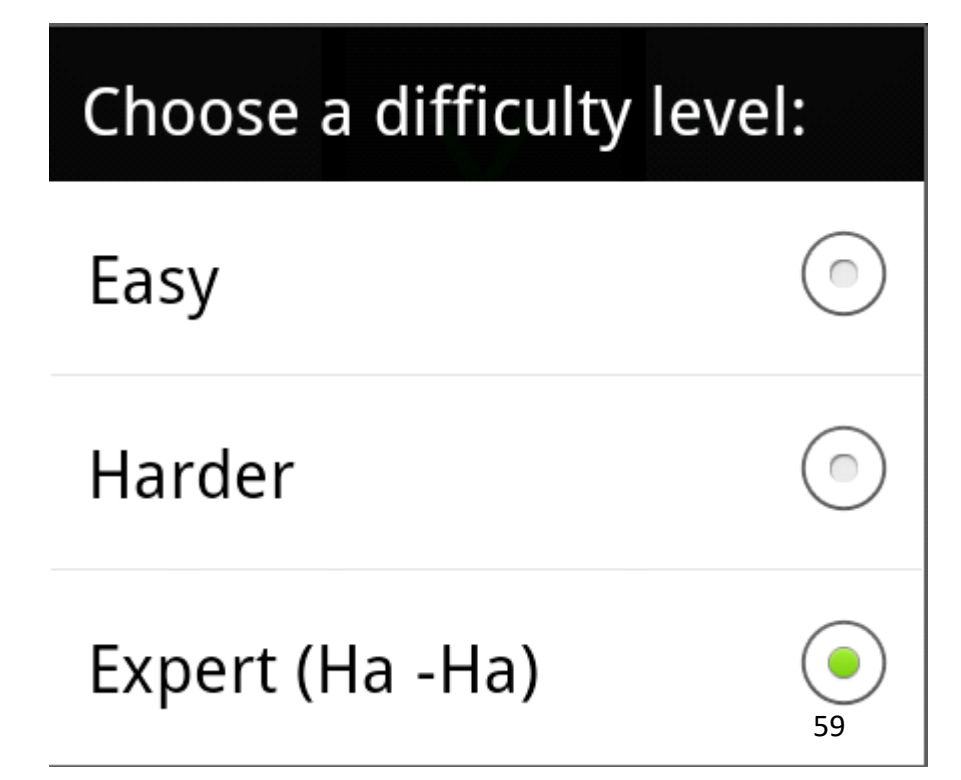

## Legacy Approach

- Dialog defined in Activity it is used
- Activity maintains a pool of Dialogs
- showDialog() method displays Dialog
- dismissDialog() method used to stop showing a Dialog

- in tutorial, when we have difficulty

removeDialog removes from pool

#### Legacy Approach - Steps

 Define unique indentifier for the Dialog in Activity (constants)

static final int DIALOG\_DIFFICULTY\_ID = 0; static final int DIALOG\_QUIT\_ID = 1; static final int DIALOG\_ABOUT\_ID = 2; static final int DIALOG\_CLEAR\_SCORES = 3;

• implement onCreateDialog method, returns Dialog of appropriate type

#### onCreateDialog

```
@Override
protected Dialog onCreateDialog(int id) {
    Dialog dialog = null;
    AlertDialog.Builder builder = new AlertDialog.Builder(this);
    switch(id) {
        case DIALOG DIFFICULTY ID:
            dialog = createDifficultyDialog(builder);
            break: // this case
        case DIALOG QUIT ID:
            dialog = this.createQuitDialog(builder);
            break;
        case DIALOG ABOUT ID:
            dialog = createAboutDialog(builder);
            break;
        case DIALOG CLEAR SCORES:
            dialog = createClearScoresDialog(builder);
            break;
    }
    if(dialog == null)
        Log.d(TAG, "Uh oh! Dialog is null");
    else
        Log.d(TAG, "Dialog created: " + id + ", dialog: " + dialog);
    return dialog;
}
```

## Dialog Steps - Legacy Approach

- implement onPrepareDialog() if necessary
  - if necessary to update dialog each time it is displayed
  - for example, a time picker, update with the current time
- launch dialog with showDialog()
  - in tutorials done when a menu or action bar menu item selected
  - -could launch Dialogs for other reasons

## **Alert Dialogs**

- Most common type
- Title, Content Area, Action buttons (up to 3)
- Content area could be message, list, seekbar, etc.
- set positive, set negative, set neutral

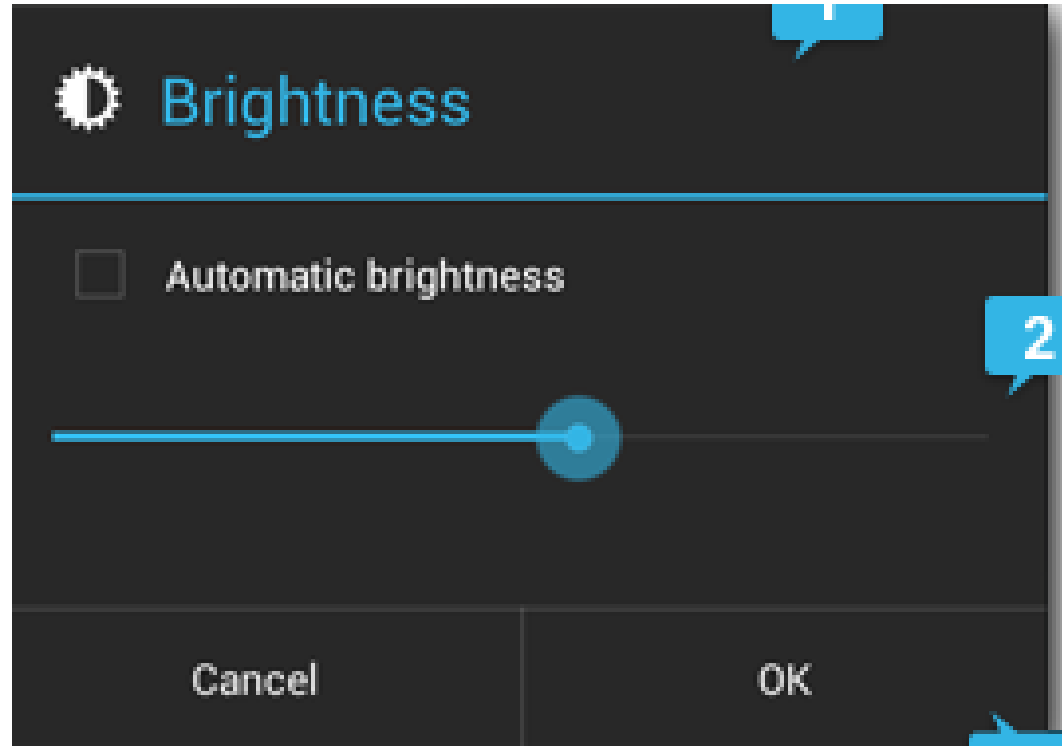

## **Custom Dialogs**

- AlertDialog very flexible, but you can create CustomDialogs
- Create a layout

</LinearLayout>

#### **Custom Dialogs**

from onCreateDialog

```
case DIALOG_CHEER_ID:
   Log.d(TAG, "CREATING CUSTOM DIALOG");
   dialog = new Dialog(this);
```

```
dialog.setContentView(R.layout.cheer);
dialog.setTitle("Custom Dialog");
```

TextView text = (TextView) dialog.findViewById(R.id.text); text.setText("11 Cheers for Binary!!!");

## **Custom Dialog**

Simple dialogs are dismissed with the back button

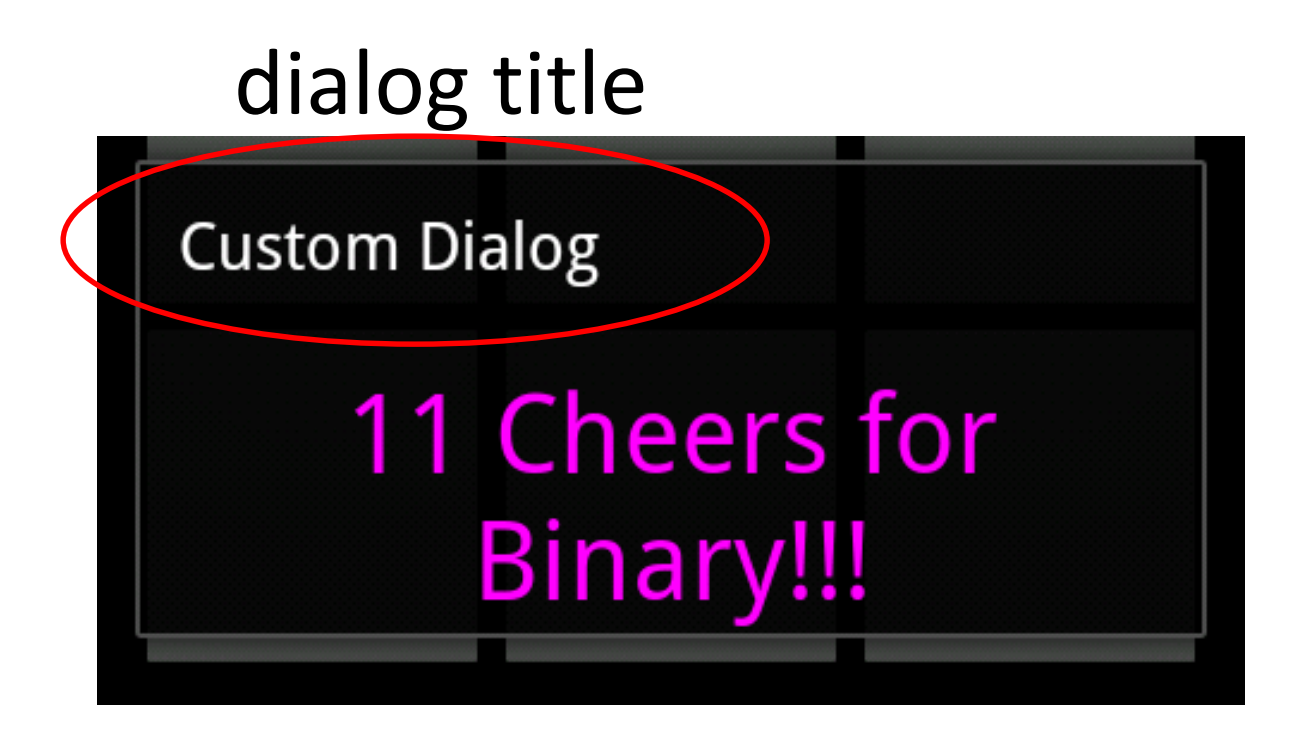

## **Dialogs - Fragment Method**

- Decouple Dialogs from the Activity
  - -good SE approach?
  - TicTacToe UI is almost 500 lines long!
- Implement a class that is a subclass of DialogFragment
  - DifficultyFragment
  - Send info to newInstance method (current difficulty, listener for updates)
  - onCreateDialog now in DifficultyFragment

#### DifficultyFragment

public class DifficultyFragment extends DialogFragment {

```
public interface DifficultyListener {
    public void difficlutySelected(int diff, String name);
}
```

private DifficultyListener mListener;

}

```
public static DifficultyFragment newInstance(int currentDiffulty,
    DifficultyListener mListener) {
```

```
DifficultyFragment newInstance = new DifficultyFragment();
Bundle args = new Bundle();
args.putInt("diff", currentDiffulty);
newInstance.setArguments(args);
newInstance.mListener = mListener;
return newInstance;
```

#### DifficultyFragment - onCreateDialog

@Override
public Dialog onCreateDialog(Bundle saveInstanceState) {
 int currentDifficulty = getArguments().getInt("diff");

AlertDialog.Builder builder = new AlertDialog.Builder(getActivity());

```
final CharSequence[] levels = {
    getResources().getString(R.string.difficulty_easy),
    getResources().getString(R.string.difficulty_harder),
    getResources().getString(R.string.difficulty_expert)};
```

```
public void onClick(DialogInterface dialog, int item) {
    dialog.dismiss(); // Close dialog
```

```
mListener.difficlutySelected(item, levels[item].toString());
});
return builder.create();
```

#### Using DifficultyFragment

- In AndroidTicTacToe create a listener to pass to the newInstance method
- create and show Dialog as part of onOptionsItemSelected()

```
@Override
public boolean onOptionsItemSelected(MenuItem item) {
    super.onOptionsItemSelected(item);
    Log.d(TAG, "in onOptionsItemSelected selecting");
    switch (item.getItemId()) {
    case R.id.new_game:
        stopComputerDelay();
        // if user starts new game in middle of old game,
        // they don't get to go first next time
        startNewGame(false);
        return true;
    case R.id.ai difficulty:
        DifficultyFragment df = DifficultyFragment.newInstance(mGame.getDifficultyLevel().ordinal(), diffListener
        df.show(getFragmentManager(), "difficultyFragment");
        return true;
```

#### DifficultyListener

```
@Override
public void difficlutySelected(int diffLevel, String diff) {
    mGame.setDifficultyLevel(TicTacToeGame.DifficultyLevel.values()[diffLevel]);
    Log.d(TAG, "Difficulty level: " + mGame.getDifficultyLevel());
```

```
// Display the selected difficulty level
Toast.makeText(getApplicationContext(), diff,
        Toast.LENGTH_LONG).show();
```

}

};
## **Using Fragments**

- Fragments added in API level 11, Android 3.0, the tablet release
- Developers behind Android think fragments are so important that can be used in pre API 11 builds using the Android Support Library

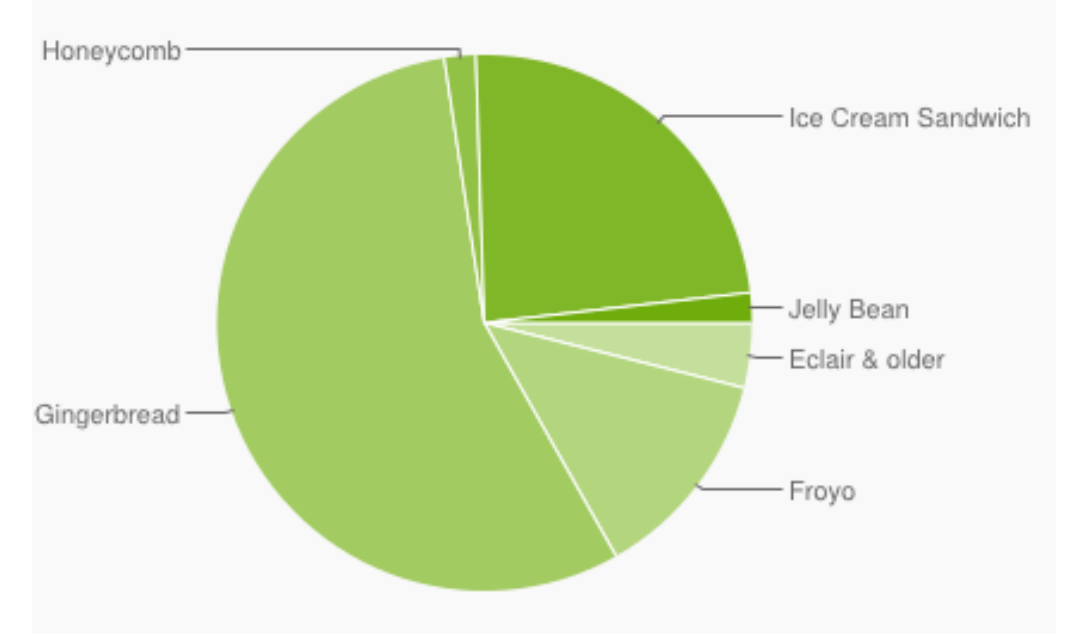

Froyo and Gingerbread pre API 11

# Android Support Library (ASL)

- add library to project and application
- android.support.v4.app.DialogFragment
  - -for example
  - –instead of android.app.DialogFragment
- ASL does not support action bar in earlier versions of API
  - discover
     ActionBarSherlock

- Fragment
- FragmentManager
- FragmentTransaction
- ListFragment
- DialogFragment
- LoaderManager
- Loader
- AsyncTaskLoader

# Fragment Lifecycle

Common error:
 not dealing with
 orientation
 change when
 Dialog is open

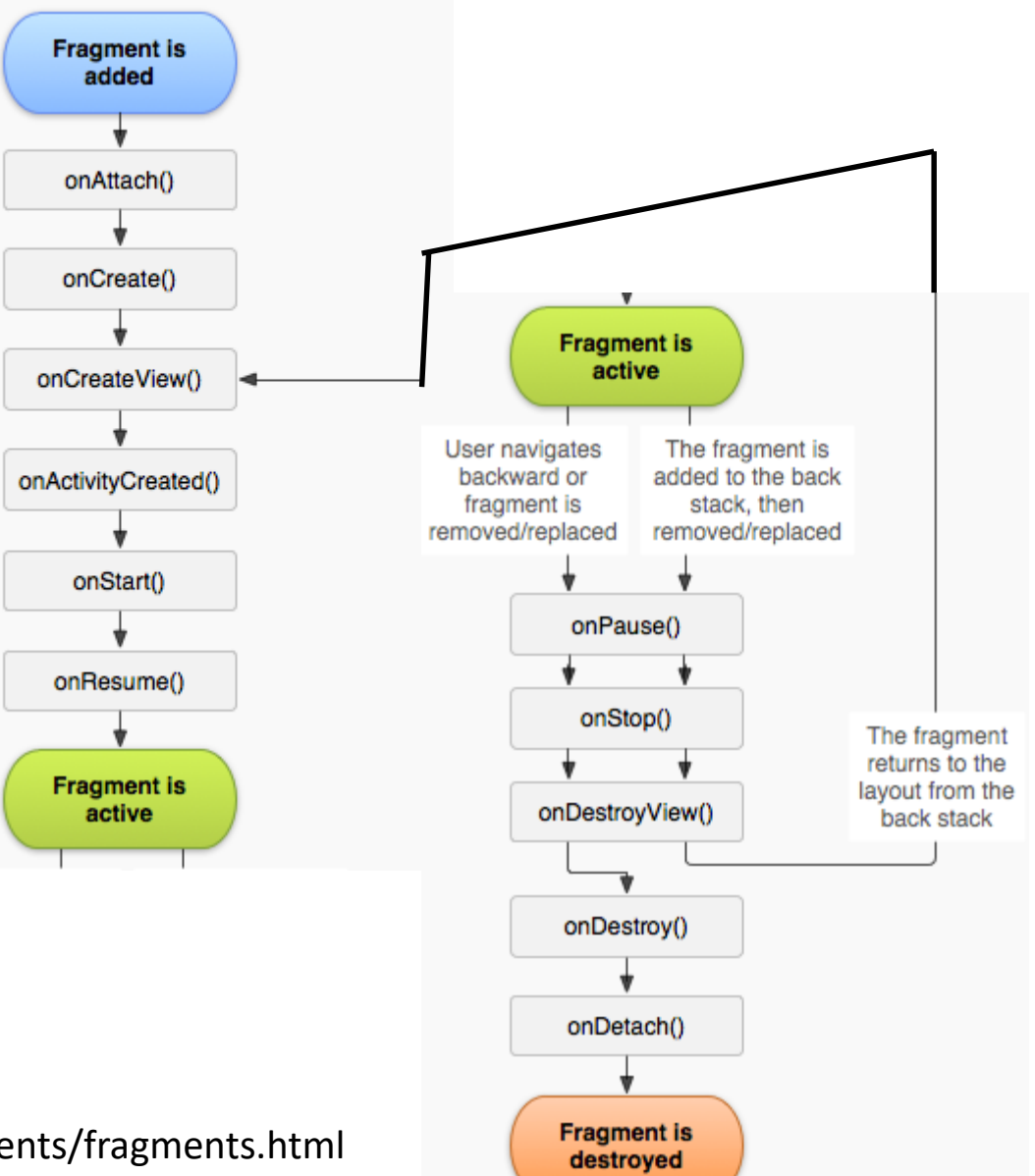

http://developer.android.com/guide/components/fragments.html

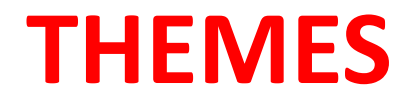

# Consistency

- Themes are Android's mechanism for a consistent style in an app or activity
- Theme is a predefined style
- sets properties of layouts and widgets such as
  - color
  - height
  - padding
  - font size.

| 🔅 Settings |                     |            |    |  |  |  |
|------------|---------------------|------------|----|--|--|--|
| 1          | WIRELESS & NETWORKS |            |    |  |  |  |
|            | Ş                   | Wi-Fi      | ON |  |  |  |
|            | *                   | Bluetooth  | ON |  |  |  |
|            | 0                   | Data usage |    |  |  |  |
|            |                     | More       |    |  |  |  |
| DEVICE     |                     |            |    |  |  |  |
|            | •}•                 | Sound      |    |  |  |  |
|            | 0                   | Display    |    |  |  |  |
|            |                     | Storage    |    |  |  |  |
|            | î                   | Battery    |    |  |  |  |
|            | 2                   | Apps       |    |  |  |  |

#### **HOLO DARK THEME**

## **New Themes**

- Holo light and dark were the Honeycomb (3.0) themes
- Lollipop (5.0) added the *Material Design* theme
- System Widgets that allow you to pick color palette (customize)
- Touch feedback animations for system Widgets
- Activity transition animations

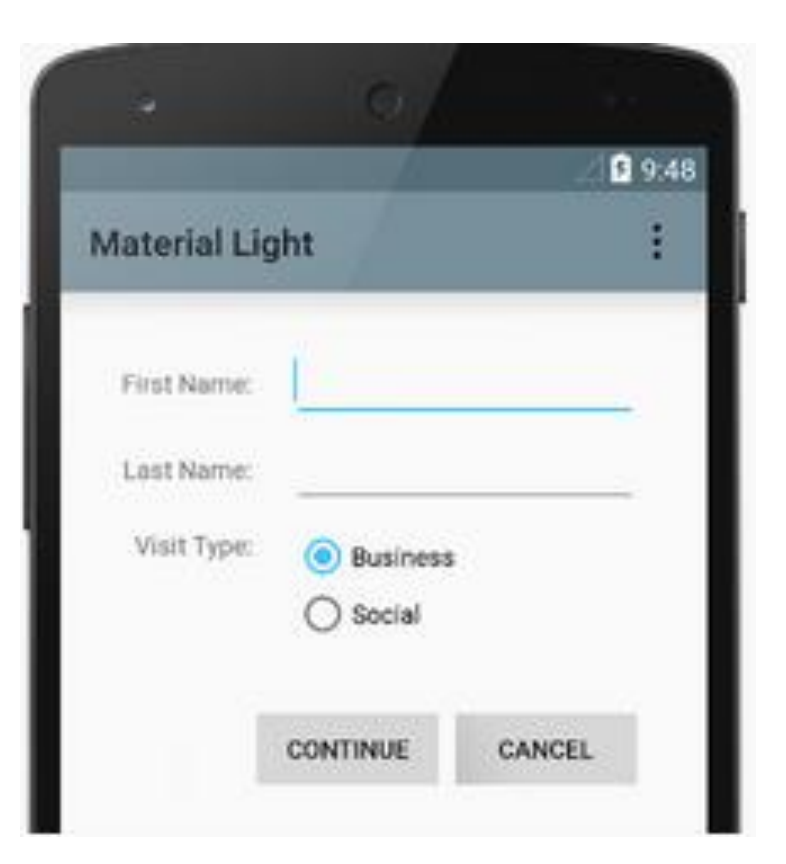

#### **LIGHT MATERIAL THEME**

## Setting a Theme

• App theme set in the Manifest

```
<manifest xmlns:android="http://schemas.android.com/apk/res/android"
    package="com.example.android.navigationdrawerexample"
    android:versionCode="1"
    android:versionName="1.0">
```

```
<uses-sdk
android:minSdkVersion="14"
android:targetSdkVersion="17" />
```

```
<application
android:icon="@drawable/ic launcher"
android:label="@string/app_name"
android:theme="@android:style/Theme.Holo.Light.DarkActionBar"</pre>
```

# **Using Built in Styles**

• R.style class

#### -not to be confused with our R class

public static final class

#### R.style

extends Object

java.lang.Object & android.R.style

#### Summary

| Constants |                    |  |  |  |  |
|-----------|--------------------|--|--|--|--|
| int       | Animation          |  |  |  |  |
| int       | Animation_Activity |  |  |  |  |
| int       | Animation_Dialog   |  |  |  |  |

| Constants |                                           |                                                                     |  |  |
|-----------|-------------------------------------------|---------------------------------------------------------------------|--|--|
| int       | Animation                                 | Base style for animations.                                          |  |  |
| int       | Animation_Activity                        | Standard animations for a full-screen window or activity.           |  |  |
| int       | Animation_Dialog                          | Standard animations for a non-full-screen window or activity.       |  |  |
| int       | Animation_InputMethod                     | Window animations that are applied to input method overlay windows. |  |  |
| int       | Animation_Toast                           |                                                                     |  |  |
| int       | Animation_Translucent                     | Standard animations for a translucent window or activity.           |  |  |
| int       | DeviceDefault_ButtonBar                   | Other Styles                                                        |  |  |
| int       | DeviceDefault_ButtonBar_AlertDialog       |                                                                     |  |  |
| int       | DeviceDefault_Light_ButtonBar             |                                                                     |  |  |
| int       | DeviceDefault_Light_ButtonBar_AlertDialog |                                                                     |  |  |
| int       | DeviceDefault_Light_SegmentedButton       |                                                                     |  |  |
| int       | DeviceDefault_SegmentedButton             |                                                                     |  |  |
| int       | Holo_ButtonBar                            |                                                                     |  |  |
| int       | Holo_ButtonBar_AlertDialog                |                                                                     |  |  |
| int       | Holo_Light_ButtonBar                      |                                                                     |  |  |
| int       | Holo_Light_ButtonBar_AlertDialog          |                                                                     |  |  |
| int       | Holo_Light_SegmentedButton                |                                                                     |  |  |
| int       | Holo_SegmentedButton                      |                                                                     |  |  |
| int       | MediaButton                               |                                                                     |  |  |

# R.style

- Our widgets (buttons, seek bars, edit texts, etc.) are using the android R.style
- We are overriding some attributes
- Also for Views:
  - -"@android:style/Theme.NoTitleBar"

# R.style

- Not well documented
- Suggestion is too look at the actual xml
- Styles at <u>http://tinyurl.com/nz3j3ak</u>
- Themes at <u>http://tinyurl.com/ls9cxbf</u>

#### **Example Android Style**

<style name="Widget.SeekBar">

- <item name="android:indeterminateOnly">false</item>
- <item name="android:progressDrawable">@android:drawable/progressDrawable">@android:drawable/progressDrawable
- <item name="android:indeterminateDrawable">@android:drawable/pr
- <item name="android:minHeight">20dip</item>
- <item name="android:maxHeight">20dip</item>
- <item name="android:thumb">@android:drawable/seek thumb</item>
- <item name="android:thumbOffset">8dip</item>
- <item name="android:focusable">true</item>
- <item name="android:mirrorForRtl">true</item>

</style>

#### **Example Android Theme**

<resources>

<!-- The default theme for apps on API level 10 and lower. This is the activities that have not explicitly set their own theme. You can count on this being a dark background with light text on top, but should try to make no other assumptions about its appearance. In particular, the text inside of widgets using this theme may be completely different, with the widget container being a light color and the text on top of it a dark color.

If you're developing for API level 11 and higher, you should in #Theme Holo} or {@link #Theme DeviceDefault}.

 $\rightarrow$ 

<style name="Theme">

#### More of the Theme

- <!-- Text styles -->
- <item name="textAppearance">@android:style/TextAppearance</item>
- <item name="textAppearanceInverse">@android:style/TextAppearance.Inverse</ite</pre>

<item name="textColorPrimary">@android:color/primary\_text\_dark</item> <item name="textColorSecondary">@android:color/secondary\_text\_dark</item> <item name="textColorTertiary">@android:color/tertiary\_text\_dark</item> <item name="textColorPrimaryInverse">@android:color/primary\_text\_light</item> <item name="textColorSecondaryInverse">@android:color/primary\_text\_light</item> <item name="textColorSecondaryInverse">@android:color/secondary\_text\_light</item> <item name="textColorTertiaryInverse">@android:color/secondary\_text\_light</item> <item name="textColorTertiaryInverse">@android:color/secondary\_text\_light</item> <item name="textColorTertiaryInverse">@android:color/secondary\_text\_light</item>

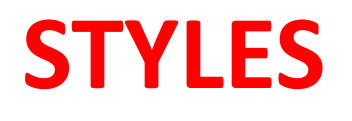

# **Styles**

- Defined in XML file
- res/values/style
- similar to a cascading style sheet as used in html
- group layout attributes in a style and apply to various View objects (TextView, EditText, Button)

## Sample Styles, in styles.xml

```
<style name="sample1">
	<item name="android:textSize">20pt</item>
	<item name="android:textColor">@color/Orange</item>
	<item name="android:textStyle">bold</item>
	<item name="android:gravity">center</item>
	<item name="android:gravity">center</item>
	<item name="android:padding">10dp</item>
</style>
```

```
<style name="sample2">
<item name="android:textSize">8pt</item>
<item name="android:textColor">@color/AliceBlue</item>
<item name="android:textStyle">italic</item>
<item name="android:gravity">right</item>
<item name="android:gravity">right</item>
<item name="android:padding">2dp</item>
</style>
```

## Apply Style - in main xml

```
<TextView

android:id="@+id/textView1"

style="@style/sample2" 

android:layout_width="wrap_content"

android:layout_height="wrap_content"

android:text="field number 1" />
```

```
<EditText
```

```
android:id="@+id/editText1"
style="@style/sample1" 
android:layout_width="fill_parent"
android:layout_height="wrap_content"
android:inputType="textCapWords"
android:text="First Edit Text" />
```

#### <TextView

android:id="@+id/textView2"
style="@style/sample2"
android:layout\_width="wrap\_content"
android:layout\_height="wrap\_content"
android:text="field number 2" />

# **Result of Styles**

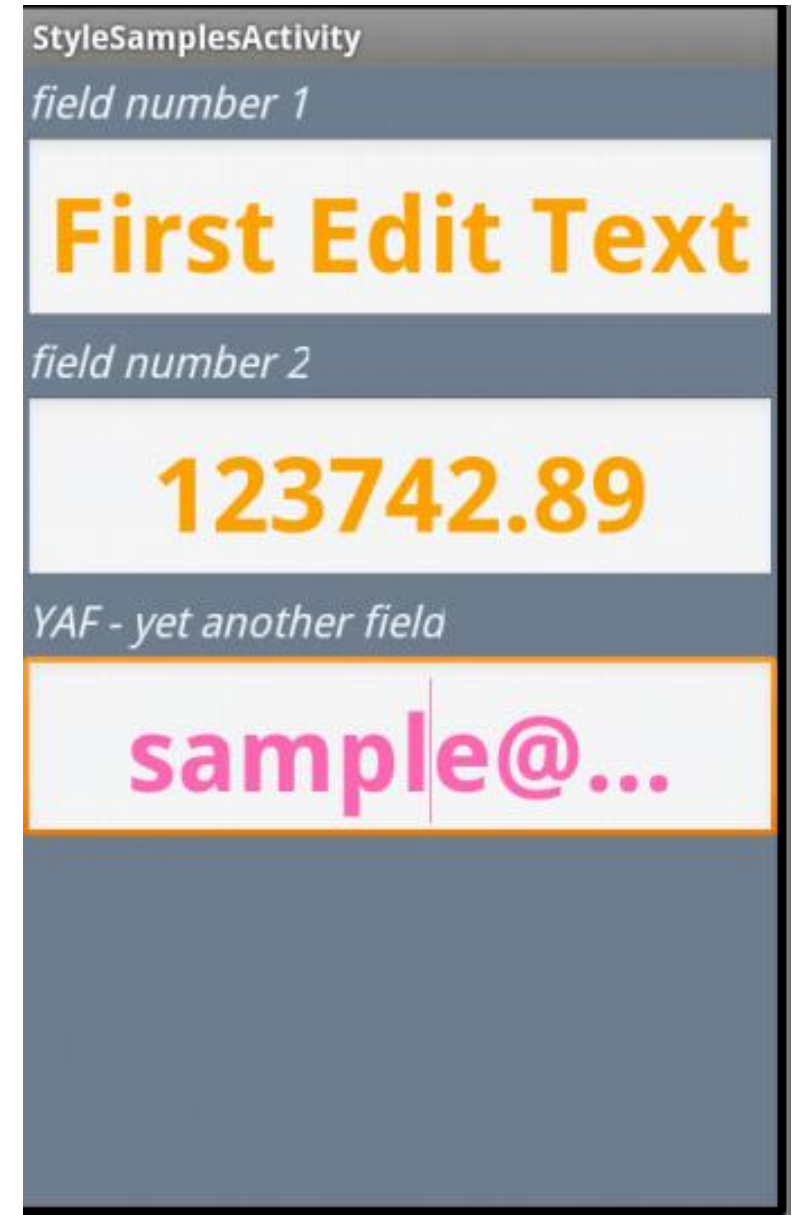

- can override elements of style
  - bottom edit text overrides color
- one style can inherit from another
- use UI editor to create view and then extract to style